## ขั้นตอนการตรวจสอบบทความ ของคณบดี/รองคณบดี

ระบบเบิกจ่ายค่าตอบแทนการตีพิมพ์ค่าตอบแทนการตีพิมพ์ผลงานวิจัยในวารสาร วิชาการระดับนานาชาติ

- 1. เข้าสู่ระบบ
- 2. เลือกบทความที่ต้องการพิจารณาจากหน้า Home ของระบบ
- ตรวจสอบบทความ โดยระบบจะมี 2 วิธีดังนี้

## <u>วิธีที่ 1</u>

- 1) คลิกที่ปุ่ม ตรวจเอกสาร <u>ตามภาพที่ 1</u>
- 2) เลือกสถานะ (ผ่าน หรือ ไม่ผ่าน) <u>ตามภาพที่ 2</u>
- 3) คลิก send เพื่อทำการยืนยันการพิจารณา <u>ตามภาพที่ 2</u>

| <ul> <li>O www.elumentany.uniterialur.x +</li> </ul>    |                              |                                                                |                                                                           |                                           |                        |                                 |                          |
|---------------------------------------------------------|------------------------------|----------------------------------------------------------------|---------------------------------------------------------------------------|-------------------------------------------|------------------------|---------------------------------|--------------------------|
| ← → ♂ 🕫 res.kku.ac.th/support/hor                       | ne/index                     |                                                                |                                                                           |                                           |                        |                                 | Suest :                  |
| Home ประกาศ คู่มือ - เพิ่มผลงาน                         | -                            |                                                                |                                                                           |                                           |                        |                                 |                          |
| <b>ควาวร</b> ู้ กองบริหารงานวิจัย<br>มหาวิทยาลัยขอนแก่น | รายชื่อผล                    | งานวิจัยที่ขอรับสนับสนุนการตีพิมพ์ บทความขอ                    | ວงฉัน                                                                     |                                           |                        |                                 |                          |
| e Home                                                  | ID                           | ชื่อมทความ / วารสาร / ปี /DB / Level                           |                                                                           | ชื่อนักวิจัย / คณะ/หน่วยงาน               | จำนวนเงินที่ขอ<br>เบิก | Status                          | วันที่ขึ้น / update      |
| + เพียผลงาบ (197)<br>🗅 ประกาศ 131-2567                  | 2567-<br>10315               | Test Heure<br>Disatis:testtt / 2023 / ISI / Q2                 |                                                                           | เกียรติภูมิ กฤตเวทิน<br>สำนักงานอธิการบดี | 20,000.00              | อกสาร อยู่ระหว่างคณบดีสง<br>บาบ | 2024-11-27<br>2024-11-27 |
| 🕞 สูตรการเบิกจ่าย                                       |                              |                                                                |                                                                           | รวม(บาท)                                  | 20,000.00              |                                 |                          |
| 🕞 คู่มือการใช้งาน                                       |                              |                                                                |                                                                           |                                           |                        |                                 |                          |
| njūonsaouunolwá PDF                                     |                              |                                                                |                                                                           |                                           |                        |                                 |                          |
| โกษายังได้<br>Ocidaissา คุณพัทธมันท์ 48188, 043-203178  |                              |                                                                |                                                                           |                                           |                        |                                 |                          |
| 877<br>Party samy                                       | มหาวิทยาลัยขอ<br>ระบบออนไลน์ | นแกนไข้ดุกก็เพื่อพัฒนาประสิทธิภาพ และประสบการณ์ที่ดีในการใช้เว | วับโซต์ของคุณ คุณสามารถศึกษารายละเอียดได้ที่ <u>บโซบ</u><br>📕 🖿 😰 🍹 🥐 📮 🖉 | ายศัมธรองข้อมูลส่วนหลดด และ ประกาศ        | ความเป็นส่วนตัวไป      |                                 | 15-30<br>27/11/2567      |

ภาพที่ 1

| ขอรับสนับสนุนการตีพิมา         | ์                            |            |                 |           |
|--------------------------------|------------------------------|------------|-----------------|-----------|
| ,<br>/ วารสาร / ปี /DB / Level | รหัสบทความ<br>10315          |            | ณะ/หน่วยงาน     | จำ<br>เบิ |
| tt / 2023 / ISI / Q2           | สถานะ<br>โปรดเลือก           | ~          | าเวทิน<br>ารบดี |           |
|                                | Type                         |            | (חרט)טכצ        |           |
|                                | ชื่อ<br>พัทธนันท์ เขินพลกรัง |            |                 |           |
|                                |                              | Send Close |                 |           |

ภาพที่ 2

## <u>วิธีที่ 2</u>

1) คลิกที่ชื่อบทความที่ต้องการพิจารณา <u>ตามภาพที่ 3</u>

2) อ่านรายละเอียดและเลื่อนลงมาด้านล่างสุด <u>ตามภาพที่ 4</u> เพื่อ<mark>คลิกปุ่มเพิ่มข้อเสนอแนะ</mark> ทำรายการ <u>ตามภาพที่ 5</u>

- ระบุข้อเสนอแนะ
- เลือกสถานะ
- เลือกสถานะการแจ้งเตือน
- เลือกส่งอีเมล์แจ้งเตือนไปยัง admin
- คลิกที่ save เพื่อทำการยืนยันการพิจารณา

| <ul> <li>♥ ๑๐๐๐๐๐๐๐๐๐๐๐๐๐๐๐๐๐๐๐๐๐๐๐๐๐๐๐๐๐๐๐๐๐๐๐๐</li></ul> |                                   |                                                                                     |                                                                              |                          |            |                    | - 0                     |
|------------------------------------------------------------|-----------------------------------|-------------------------------------------------------------------------------------|------------------------------------------------------------------------------|--------------------------|------------|--------------------|-------------------------|
| ← → ♂ to res.kku.ac.th/support/ho                          | ome/index                         |                                                                                     |                                                                              |                          |            |                    | Contraction Contraction |
| Home ประกาศ คู่มือ • เพิ่มผลงาน                            |                                   |                                                                                     |                                                                              |                          |            |                    |                         |
| กองบริหารงานวิจัย<br>มหาวิทยาลัยขอนแก่น                    | รายชื่อผลงาน                      | เวิจัยที่ขอรับสนับสนุนการตีพิมพ์ บทความของฉัน                                       |                                                                              |                          |            |                    |                         |
| B Home                                                     | ID da                             | อบทความ / วารสาร / ปี /DB / Level                                                   | ชื่อนักวิจัย / คณะ/หน่วยงาน                                                  | จำนวนเงินที่ขอ<br>เบิก   |            | Status             | วันที่นึ่น / update     |
| ⊩ เพิ่มผลงาน (197)                                         | 2567- <u>Te</u>                   | <u>정</u>                                                                            | เกียรติภูมิ กฤตเวกิน                                                         | 20,000.00                | ดรวจเอกสาร | อยู่ระหว่างคณบดีลง | 2024-11-27              |
| ) ประกาศ 131-2567                                          | 10315 21                          | sans:testtt / 2023 / ISI / Q2                                                       | สำนักงานอธิการมดี                                                            |                          |            | บาบ                | 2024-11-27              |
| 🧃 สู่มือการใช้งาน                                          |                                   |                                                                                     | (nru)uca                                                                     | 20,000.00                |            |                    |                         |
| ฏ คู่มือการลดขนาดไฟล์ PDF                                  | · ·                               |                                                                                     |                                                                              |                          |            |                    |                         |
| ន្ត្ Visitors 8636 คน                                      |                                   |                                                                                     |                                                                              |                          |            |                    |                         |
|                                                            |                                   |                                                                                     |                                                                              |                          |            |                    |                         |
|                                                            |                                   |                                                                                     |                                                                              |                          |            |                    |                         |
|                                                            |                                   |                                                                                     |                                                                              |                          |            |                    |                         |
|                                                            |                                   |                                                                                     |                                                                              |                          |            |                    |                         |
|                                                            |                                   |                                                                                     |                                                                              |                          |            |                    |                         |
|                                                            |                                   |                                                                                     |                                                                              |                          |            |                    |                         |
|                                                            |                                   |                                                                                     |                                                                              |                          |            |                    |                         |
| ดีดต่อเรา คณพัทธมันท์ 48188. 043-203178                    |                                   |                                                                                     |                                                                              |                          |            |                    |                         |
|                                                            |                                   |                                                                                     |                                                                              |                          |            |                    |                         |
|                                                            |                                   |                                                                                     |                                                                              |                          |            |                    |                         |
|                                                            |                                   |                                                                                     |                                                                              |                          |            |                    |                         |
|                                                            |                                   |                                                                                     |                                                                              |                          |            |                    |                         |
|                                                            |                                   |                                                                                     |                                                                              |                          |            |                    |                         |
|                                                            | มหาวิทยาลัยขอนแก่น<br>ระบบออนไลน์ | เใช้ดุกก็เพื่อพัฒนาประสิทธิภาพ และประสบการณ์ที่ดีในการใช้เว็บไซต์ของคุณ คุณสามารถศึ | ใกษารายละเอียดได้ที่ <u>นโฮบายดัมครองข้อมูลส่วนบุคคล</u> และ <u>ประกาศ</u> ศ | <u>เวามเป็นส่วนตัวใน</u> | จับพราม    |                    |                         |
| ps://res.kku.ac.th/support/home/detail/10315/059bbd        | 18df7767d3bc7829e3735c22          | 21+2                                                                                |                                                                              |                          |            |                    |                         |
| 88°F                                                       |                                   |                                                                                     | 6 🖸 🖪 🙆                                                                      |                          |            |                    | 1                       |
| to up solity                                               |                                   |                                                                                     | ·                                                                            |                          |            |                    | 27/11/                  |

ตามภาพที่ 3

| <ul> <li>🗢 อิ แบบของใบการหนับหมุมเล่าใช่ล่ายในกา × +</li> </ul> |                                                                  |                                                                                                    | - 0    | ×               |
|-----------------------------------------------------------------|------------------------------------------------------------------|----------------------------------------------------------------------------------------------------|--------|-----------------|
| ← → ♂ to res.kku.ac.th/support/hor                              | me/detail/10315/059bbd8df7767d3bc7829e37                         | 35c221e2                                                                                                    | @ Gues | ) :             |
| Home ประกาศ คู่มือ - เพื่มผลงาน                                 | · · · ·                                                          |                                                                                                    |        | ^               |
| <b>คลอง</b> บริหารงานวิจัย<br>มหาวิทยาลัยขอนแก่น                | Page charge Receipt<br>(ไฟล์ก่ารรรมเนียนการดีพิมพ์)              | ิต์บ FILE                                                                                                    |        |                 |
| 🖕 Home                                                          | Manuscript Editor Invoice<br>(ไฟล์เก่าปรับปรุงมากวาม)            | เส้น FILE                                                                                                    |        |                 |
| B Usenn# 131-2567                                               | Manuscript Receipt<br>(ไฟล์ใบเสร็จรับเงินค่าปรับปรุงบทความ)      | ์ mับ FILE                                                                                                    |        |                 |
| ြ สูตรการเปิกจ่าย<br>ฏ สู่มือการใช้งาน                          | Review Response<br>(ไฟล์Review Response (กรณี Special<br>issue)) | เช่น FILE                                                                                                    |        |                 |
| 🕒 คู่มือการลดขนาดไฟล์ PDF<br>🔍 Visitors 8636 คน                 |                                                                  | ชื่อเสมอสมายสุทราสุกระสงสอ                                                                                                    |        |                 |
| <b>1</b>                                                        | ช้องสมองแนะที่ 1                                                 | ສການະ : ອຢູ່ຣະກວ້າຈາກບັບດີສອບານ<br>ຈາກ : ສdmin<br>ອີ່ ຣ. "ໃຫວກັດປີ ກຸດເວກັນ<br>ວິນທີ່ : 2024-11-27 15:05:01                                                     |        |                 |
| โมละ มีที่<br>Occiausา คุณพัทธมันท์ 48188, 043-203178           | อ้องสมอยแมที่ 2                                                  | สถานะ : ไม่ฝาม<br>จาก : boss<br>อัง : ฟัตรมันท์ เชิมพลกรัง<br>รันที่ : 2024-11-27 15:13:59                                                                      |        |                 |
|                                                                 | อ้อเสมอสเนะที่ 3                                                 | สถานะ : ตรวจเอกสารแล้ว<br>จาก : สสาร์กา<br>ซึ่ง : เทียงกัญ กฤตเวณ<br>รืมที่ : 2024-11-27 15:18:06                                                               |        |                 |
|                                                                 | ช้อนสมอแนะที่ 4                                                  | สถาน: : อยู่เราะว่างกณบติลอนาม<br>จาก : admin<br>ซึ่ง : เกียงชีญ กฤดเวทิน                                                                                       |        |                 |
|                                                                 | มหาวิทยาลัยขอนแก่นใช้ดูกก็เพื่อพัฒนาประสิท<br>ระบบออนไลป์.       | โภาพ และประสบการณ์ที่ดีในการใช้เว็บไซด์ของคุณ คุณสามารถดี่กษารายละเอียดได้ที่ <u>นใหมายต่อตรองที่อมูลส่วนยดตล</u> และ <u>ประกาศความเป็นส่วนตัวใน</u><br>จับพราม |        | -               |
| A BYF<br>Partly sunny                                           |                                                                  | 🖬 🖬 😰 🖮 🏟 🛱 🧕                                                                                                    | 27/1   | 15:21<br>1/2567 |

ตามภาพที่ 4

| <ul> <li>🔊 ๑ แบบขอสับการสนับสนุนต่าใช่ล่ายในกา × +</li> </ul> |                                                                                                    | - 0 X               |
|---------------------------------------------------------------|----------------------------------------------------------------------------------------------------|---------------------|
| ← → C                                                         | me/detail/10315/059bbd8dd7767d3bc7829e3735c221e2                                                                                                    | B Guest :           |
| Home ประกาศ คู่มือ  ซีเพิ่มผลงาน                              |                                                                                                    |                     |
| <b>ทาง 1</b> กองบริหารงานวิจัย<br>มหาวิทยาลัยขอนแก่น          | Page charge Res ไฟมีป่งไส่ไปงิ่ไไม่<br>(ฟล์กัชรรมน์มีมากรถิ่                                                                                                    |                     |
| (ฏ Home<br>+ เพิ่มผลงาน (197)                                 | Manuscript Editor In<br>(ไฟมีท่านรับปรุงมา<br>กรุณาระบุข้อเสนอแนะ สำหรับกรณีที่บทความไม่ผ่านการพิจารณา                                                                                                    |                     |
| <ul> <li>Usennя 131-2567</li> <li>десеренивания</li> </ul>    | Manuscript Res<br>(InfälusässutburhuSutgeunn                                                                                                    |                     |
| <ul> <li>ผู้มีอการใช้งาน</li> </ul>                           | Review Resp<br>(Ini&Review Response (rist Sp<br>III)<br>III Ukhu 2. V                                                                                                    |                     |
| 🗋 คู่มีอการลดขนาดไฟล์ PDF<br>🛒 Visitors 8641 คน               | Type<br>boss                                                                                                    |                     |
|                                                               | ช้อง<br>พัทธนับท์ เป็นพลกร้ง<br>สิกานะการแจ้งเดือน<br>ผู้ดูแลระบบ<br>มีชนษณฑ<br>มีชนษณฑี<br>พัทธนับท์                                                                                                    |                     |
| <b>ตั้งสายไป</b><br>ติดต่อเรา ทุณพัทธมันท์ 48188, 043-203178  | ร้องสมอส<br>5. Save Close<br>อิงส์ : 2024-11-27 15:18:06<br>อิงสมอสแก่ 4<br>สถาน: ะยู่ธระวัจคณบนิลยาม<br>สถาน: ะยู่ธระวัจคณบนิลยาม<br>สถาน: ะยู่ธระวัจคณบนิลยาม<br>สถาน: ะยู่ธระวัจคณบนิลยาม<br>สถาน: ะยู่ธระวัจคณบนิลยาม<br>สิ่ง : เกี่ยงกิน กฤษภาพ<br>สิ่ง : เกี่ยงกิน กฤษภาพ<br>สิ่ง : เกี่ยงกิน กฤษภาพ<br>สิ่ง : เกี่ยงกิน กฤษภาพ<br>ระวันของปิลป์ |                     |
| 88*F<br>Partiy sunny                                          |                                                                                                    | 15.32<br>27/11/2567 |

ตามภาพที่ 5